## HomeSeer

## Intermatic Z-Wave USB Computer Interface Model HA22 Release Notes

This document contains important information that is specific to the use of the HA22 with HomeSeer software

## Installing the USB Interface

\*\*DO NOT PLUG THE INTERFACE IN UNTIL CALLED FOR BY DIRECTIONS\*\*

- 1. Using the *Updater* in HomeSeer, download and install the installation package titled *Intermatic HA22 Zwave USB Drivers*. Restart HomeSeer when prompted to do so, and HomeSeer will install the drivers. Once complete, shut down HomeSeer.
- 2. Plug the USB Interface into the computer. When this step happens, the Windows Found New Hardware Wizard will appear. Initially, click *No, not this* time to the window prompting the use of Window Update. Then, click next and allow the wizard to search for the driver on its own; it will scan the Windows directory where it will find the drivers.
- An alert will appear stating: "The software you are installing for this hardware: Intermatic USB Z-Wave Controller has not passed the Windows Logo testing to verify its compatibility with Windows XP..." Be sure to click Continue Anyway; if not, the installation will not complete.
  \*\*IF the drivers are not automatically found, then the option *Install from a list or specific location* must be selected. The wizard then needs to be pointed to: C:\Program Files\HomeSeer 2\HA22\_DRIVERS. Once the wizard has been pointed there, click *Next* and the drivers will be installed.
- 4. Once the installation has completed, the virtual COM port created by the installation must be determined. To do this, go to the *Control Panel* and select *System*. There, click on the tab that says *Hardware* and click the button labeled *Device Manager*.
- 5. A window will appear listing all of the categories of hardware on the computer; this is known as the *Windows Device Manager*. Expand the category *Ports (COM & LPT)*.
- 6. Look for a device called *Intermatic USB Z-Wave Controller*. Next to that name, it says (*COM#*), where the # symbol represents the COM Port number which the computer recognizes as the interface. Make note of that number—it will be needed to configure HomeSeer.

## Configuring the USB Interface in HomeSeer HS2

- 1. Start HomeSeer; once the program has finished loading, click the Setup button and then the *Interfaces* tab.
- 2. Under the heading *Built-In Interfaces*, select *COM Port* from the drop down menu. When *COM Port* is selected, a box below will appear titled *COM Port*; there, enter in the COM Port number from step #7 above (found in Windows Device Manager).
- 3. Click save at the bottom of the page; HomeSeer will then initialize the unit. Once the unit is initialized, it is ready to be used.
- 4. To learn & reload devices, reset the controller and/or create associations, click the *Manage* button.
- 5. When learning device information from the HA07 or HA09 remote, you need to send just the network information. When it asks to press channel 1 ON/DIM, press channel 2 ON/DIM instead.

For support visit our website at:

http://www.homeseer.com/support/index.htm

More support is available on our message board at:

http://board.homeseer.com/

Select "Updates" from the HomeSeer Help menu to download the latest version of our software and try our add-on software.

HomeSeer Technologies LLC www.HomeSeer.com